# Rejestracja sprawozdania sędziowskiego w ewidencji FMJD

przygotowanego w ChessArbitrze Pro i wykonanego za pomocą DraughtsArbitra Pro.

#### Krok 1.

W ChessArbiterze Pro po zakończeniu turnieju z belki menu wybierz:

 $Plik \rightarrow Utwórz raport turniejowy FMJD..$ 

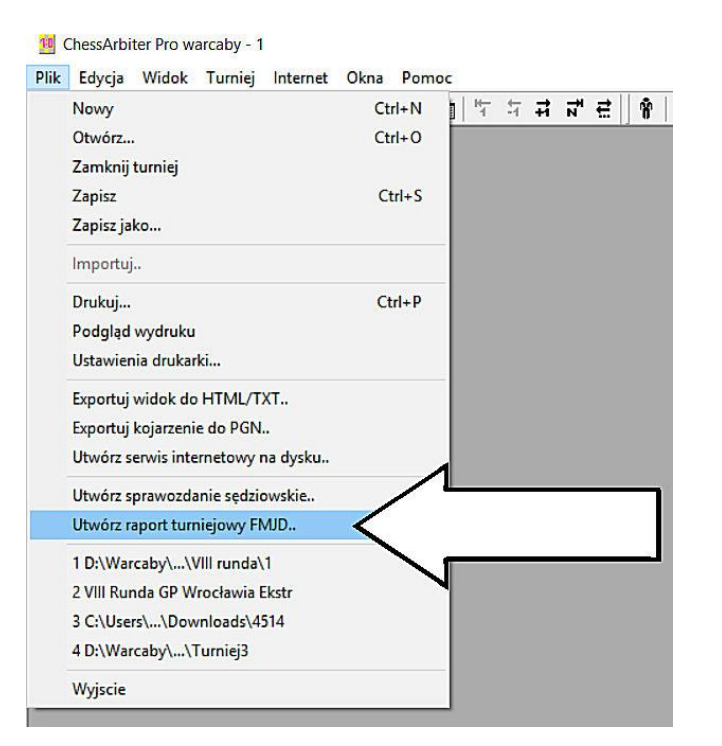

#### Krok 2.

Wygeneruj i zapisz plik

(oczywiście nazwij go dowolnie i zapamiętaj gdzie zapisałeś 🕝 ).

Program powinien z danych turniejowych pobrać nazwę turnieju oraz miejsce zawodów. Sekcja Remarks służąca do wpisanie uwag obecnie pozostaje niewypełniona (kiedyś wpisywało się w nią czas gry).

Oczywiście można pobrane wpisy zmienić lub uzupełnić.

Po zapisaniu pliku możemy zamknąć ChessArbitra Pro.

| Tournament name (max 30  | chars):   |     |   |
|--------------------------|-----------|-----|---|
| V Runda Grand Prix Wrock | rawia     |     |   |
| Place (max. 30 chars):   |           |     |   |
| GOK w Lipnie             |           |     |   |
| Country: PL 💌            |           |     |   |
| Remarks:                 |           |     |   |
|                          |           |     |   |
|                          |           |     |   |
|                          |           |     |   |
|                          |           |     | / |
|                          |           | /   |   |
|                          |           |     |   |
| FINAL of National Char   | npionship | · / |   |
| FINAL of National Char   | npionship | M   | / |

# Krok 3.

W DraughtsArbitrze Pro musimy utworzyć nowy / pusty plik ( konieczne do rozwinięcia belki poziomej z pełnym menu):

$$File \rightarrow New$$

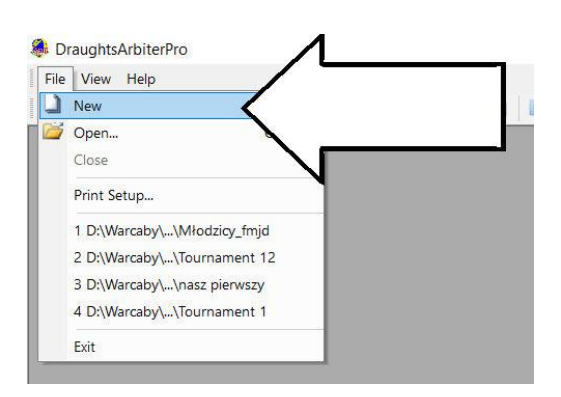

### Krok 4.

W DraughtsArbitrze Pro importujemy zapisany w **kroku 2** plik za pomocą polecenia:  $File \rightarrow Import \rightarrow FMJD$ report.

Otwiera nam się widok dobrze znanego ekranu startowego z ChessArbitra Pro.

#### DraughtsArbiterPro - Tournament 2

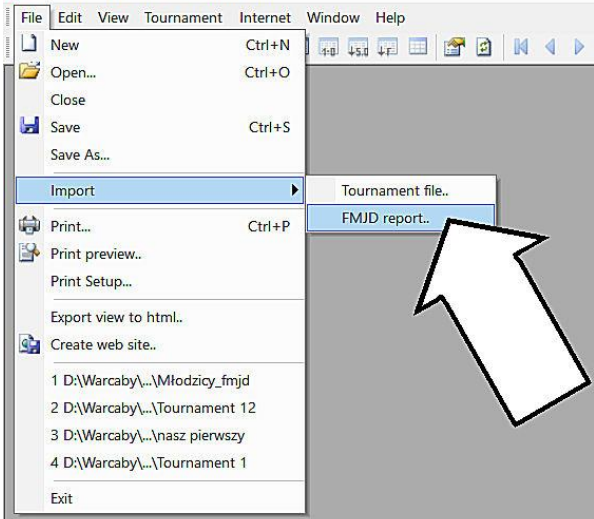

# Krok 5.

W DraughtsArbitrze Pro sprawdzamy i poprawnie uzupełniamy opcje turniejowe za pomocą polecenia z menu:

#### Tournament $\rightarrow$ Settings.

Otwiera nam się widok dobrze znanych z ChessArbitra Pro opcji turniejowych.

Uzupełniamy tempo gry (czas i rodzaj) oraz w zakładce Tournaments options wersje warcabów .

#### Uwaga:

Ponieważ bazy FMJD nie obsługują polskich czcionek oczekuje się, aby zmienić występujące w nazwie turnieju i miejscu zawodów polskie znaki diakrytyczne (ó, ł, ą ...) na kodowanie Latin (o, l, a ..)

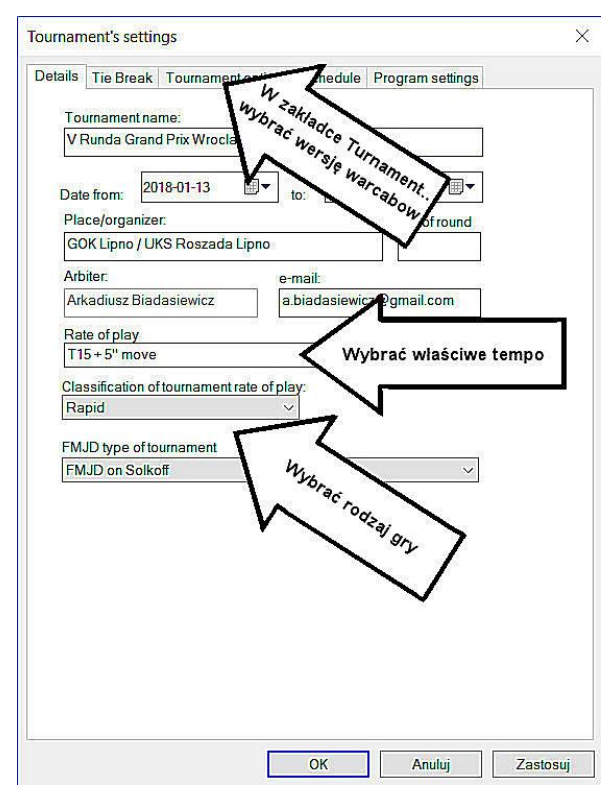

# Krok 6.

Tak przygotowany plik możemy już zarejestrować w FMJD.

| File Edit View Tournament | Internet Window Help                                        |
|---------------------------|-------------------------------------------------------------|
| L) 📂 🖬 🐚 📐 🛶 🖉            | 😻 Publish tournament website on FMJD server 📦 🧏 😒 🎯 🌲 🕅 🕲 🗸 |
|                           | Open website in external browser                            |
|                           | Download new application to the tournament                  |
| $\langle \rangle$         | Delete tournament website from FMJD server                  |
|                           | Send tournament website on any internet server              |
|                           | 🔁 Download FMJD rating list.                                |
|                           | Quick verification of players data.                         |

Służy do tego polecenie z menu: *Internet* → *Publish tournament website on FMJD server...* lub **ikona z logo FMJD** umieszczona w belce z ikonami poniżej menu.

#### Krok 7.

Jeszcze raz, przed wysłaniem, sprawdzamy nazwę turnieju, miejsce gry, rodzaj gry oraz wybierzmy z rozwijalnej belki właściwy rodzaj turnieju (mistrzostwa kraju, znane zawody o międzynarodowej renomie, mistrzostwa świata lub kontynentu i INNE).

Uwaga: nie używamy polskich czcionek.

Wciskamy przycisk OK i możemy na stronie internetowej: <u>http://fmjd.org/results</u> ujrzeć nasz plik czekający na rejestrację.

Po zatwierdzeniu turnieju w rejestrze FMJD

ikona z oczekującego zegara

na haczyk potwierdzenia

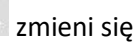

Publish tournament web site on FMJD result server.. X ..... Access code to FMJD result server Tournament name (link to tournament site) V Runda Grand Prix Lipno City. Type of game: Rapid draughts ~ Type of tournament Other events ~ I would like to include for tournament for FMJD ratings OK Cancel

#### UWAGI:

- Baza danych wymaga nie stosowania polskich znaków diakrytycznych (ó, ł, ą ...) .Należy używać znaków Latin (o, l, a .., czyli bez Alt (20). Program powinien wykonać to automatycznie przy imporcie.
- 2. Rejestracja turnieju wymaga w celu identyfikacji zawodników nie będących jeszcze w rejestrze umieszczenia ich daty urodzenia .
- 3. Rejestracja turnieju w FMJD jest bezpłatna przy wykonaniu tej czynności w terminie do 7 dni od jego zakończenia. Później jest możliwa za odpłatnością 50 euro.

Uważnym i dociekliwym arbitrom przeglądającym zaimportowany plik turniejowy na pewno nie umkną ułomności tego rozwiązania (nieposortowana lista startowa, brak ID przy wielu zawodnikach, brak klubów itd.) – jednak co trzeba podkreślić nie wpływa to na rejestrację turnieju w FMJD.